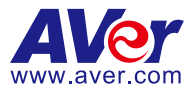

# **AVer PTZ Management**

# **User Manual**

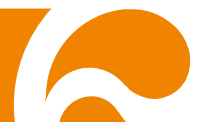

#### COPYRIGHT

©2020 AVer Information Inc. All rights reserved.

All rights of this object belong to AVer Information Inc. Reproduced or transmitted in any form or by any means without the prior written permission of AVer Information Inc. is prohibited. All information or specifications are subject to change without prior notice.

#### TRADEMARKS

"AVer" is a trademark owned by AVer Information Inc. Other trademarks used herein for description purpose only belong to each of their companies.

#### DISCLAIMER

No warranty or representation, either expressed or implied, is made with respect to the contents of this documentation, its quality, performance, merchantability, or fitness for a particular purpose. Information presented in this documentation has been carefully checked for reliability; however, no responsibility is assumed for inaccuracies. The information contained in this documentation is subject to change without notice.

In no event will AVer Information Inc. be liable for direct, indirect, special, incidental, or consequential damages arising out of the use or inability to use this product or documentation, even if advised of the possibility of such damages.

#### Help

#### <u>Global</u>

Download Center: <u>https://www.aver.com/download-center</u> Technical Support: <u>https://www.aver.com/technical-support</u>

#### <u>USA</u>

Download Center: <u>https://www.averusa.com/pro-av/support/</u> Technical Support: <u>https://averusa.force.com/support/s/contactsupport</u>

#### European Headquarters

Download Center: <u>https://www.aver.com/download-center</u> Technical Support: <u>https://www.avereurope.com/technical-support</u>

#### **Contact Information**

#### <u>Global</u>

AVer Information Inc. <u>https://www.aver.com</u> 8F, No.157, Da-An Rd., Tucheng Dist., New Taipei City 23673, Taiwan Tel: +886 (2) 2269 8535

#### <u>USA</u>

AVer Information Inc. https://www.averusa.com 668 Mission Ct., Fremont, CA 94539, USA Tel: +1 (408) 263 3828 Toll-free: +1 (877) 528 7824 Technical support: support.usa@aver.com

#### European Headquarters

AVer Information Europe B.V. <u>https://www.avereurope.com</u> Westblaak 140, 3012KM, Rotterdam, Netherlands Tel: +31 (0) 10 7600 550 Technical support: <u>eu.rma@aver.com</u>

# **Contents**

|                             | 1  |
|-----------------------------|----|
| MINIMUM SYSTEM REQUIREMENT  | 1  |
| DOWNLOADING THE APPLICATION | 2  |
| CONNECTION                  | 3  |
| INSTALLATION                | 4  |
| Install AVer PTZ Management | 4  |
| USING AVER PTZ MANAGEMENT   | 5  |
| Start                       | 5  |
| Forget Password             | 6  |
| Main Functions Introduction | 7  |
| Camera                      | 7  |
| Setup                       | 8  |
| Management                  | 9  |
| Search and Add Camera       | 10 |
| Make a Group                | 14 |
| Change the Camera Name      | 16 |
| Configure System            | 17 |
| Set Selection               | 18 |
| Pan/Tilt Buttons            | 19 |
| Snapshot                    | 20 |
| Pan/Tilt Speed              | 21 |
| Zoom In/Zoom Out            | 21 |
| Focus Far/Near              | 22 |
| Preset Point                | 23 |
| Tracking Control            | 25 |
| Factory Default             | 27 |

| Reboot                     | 28   |
|----------------------------|------|
| Firmware Update            | 29   |
| mport Profile              | 30   |
| Export Profile             | 31   |
| Delete Camera              | 32   |
| Edit User                  | 33   |
| Select System Language     | 35   |
| _ogout AVer PTZ Management | . 36 |
| Froubleshooting            | 37   |

# **PREFACE**

AVer PTZ Management is a software to control AVer cameras through the network. This allows user to update and setup camera anywhere as long as network is available.

# MINIMUM SYSTEM REQUIREMENT

#### PC hardware and software requirement:

- CPU: Intel<sup>®</sup> Core<sup>™</sup> i5 CPU or above
- RAM: 4G
- HDD: 10G (Free Space)
- Network card: 100M bps
- OS: Windows<sup>®</sup> 7, 8, 10 (64 bits)

# **DOWNLOADING THE APPLICATION**

Through the AVer PTZ Management, user can find and manage the AVer cameras. Therefore, user needs to install the AVer PTZ Management at client (PC/laptop) site.

To get this software, please visit our download center (see below URL) to download.

Global: <u>https://www.aver.com/download-center</u> USA: <u>https://www.averusa.com/pro-av/support/</u> European headquarters: <u>https://www.aver.com/download-center</u>

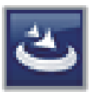

AVer PTZ Management.exe

**[Note]** AVer IPCam Utility application will be installed along with AVer PTZ Management. The user can set camera IP via this utility.

# **CONNECTION**

- Please make sure all devices are well-connected and power on.
- Needs to install "AVer PTZ Management" application.
- The server site IP needs a public IP address, if client site and server site are not an internal connection (different location).

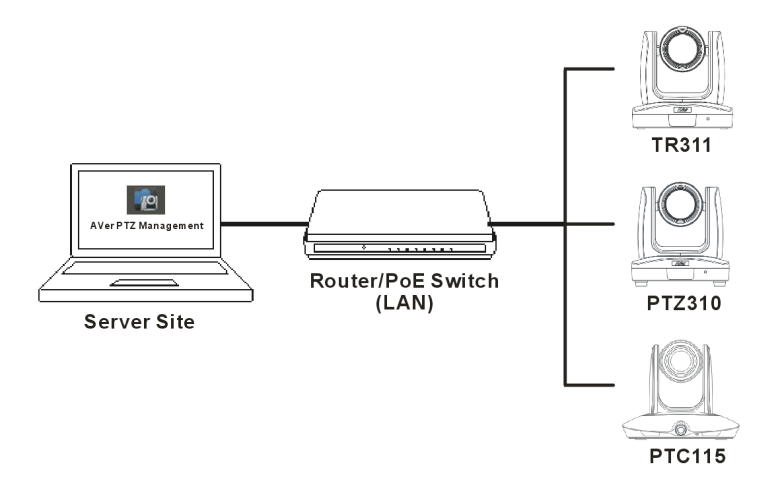

# **INSTALLATION**

### **Install AVer PTZ Management**

1. After downloading, double-click **u** to start installation. Follow the on-screen instructions to complete the installation.

| AVer PTZ Management - Inst | allShield Wizard                                                                                                    |
|----------------------------|----------------------------------------------------------------------------------------------------|
|                            | Preparing to Install                                                                                                    |
| 0                          | AVer PTZ Management Setup is preparing the InstallShield<br>Wizard, which will guide you through the program setup<br>process. Please wait. |
|                            | Extracting: AVer PTZ Management.msi                                                                                                    |
|                            |                                                                                                    |
|                            |                                                                                                    |
|                            |                                                                                                    |
|                            | Cancel                                                                                                    |

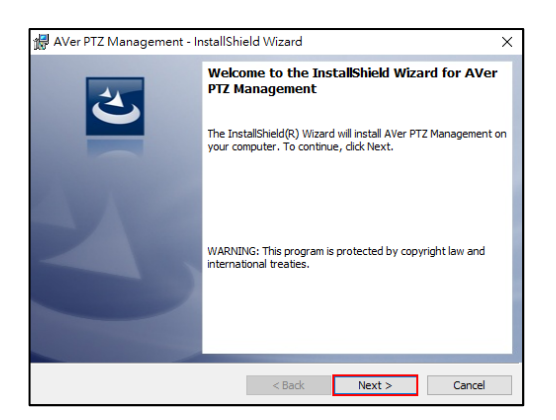

2. After installation, the AVer PTZ Management icon is displayed.

# USING AVER PTZ MANAGEMENT

# Start

- 1. Double-click i to launch AVer PTZ Management.
- 2. Enter User Name and Password (both default values are admin). Then, click "Login."

|                         | PTZ Management |      |
|-------------------------|----------------|------|
| User Login<br>User Name | *              |      |
| Password                | â              |      |
|                         |                |      |
|                         | Forget Passw   | rord |

#### Forget Password

If the login password of AVer PTZ Management is forgotten, click hyper link on the login dialog.

|                         | <b>AVer</b><br>PTZ Management | ×               |
|-------------------------|-------------------------------|-----------------|
| User Login<br>User Name |                               | *               |
| Password                |                               | ß               |
|                         |                               |                 |
|                         |                               | Forget Password |

Enter the E-mail address and then click button to receive your new password.

|                               | 23       |
|-------------------------------|----------|
| Did you forget your password? |          |
|                               |          |
| E Mail                        |          |
| E-Mail                        | <u> </u> |
|                               |          |
|                               |          |
| UK                            |          |
|                               |          |

# **Main Functions Introduction**

AVer PTZ Management supplies three main functions, including Camera, Setup, and Management.

#### Camera

In the Camera screen, the left section mainly shows the camera view and right

section is for camera control panel.

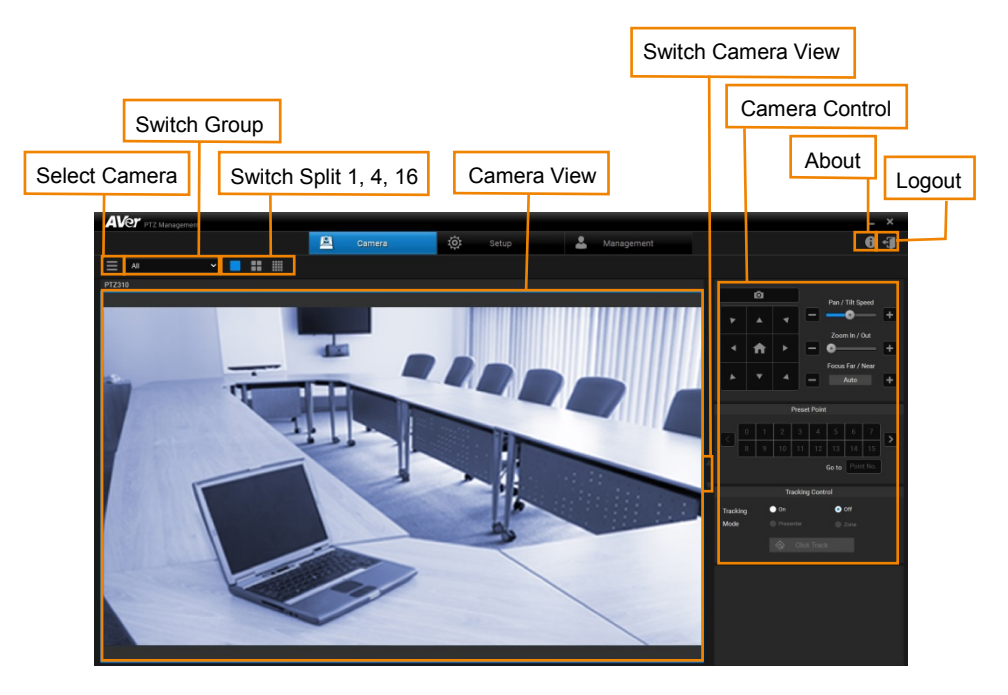

#### Setup

Setup screen includes Device, User and System configurations. You can collect the connected camera as a group here.

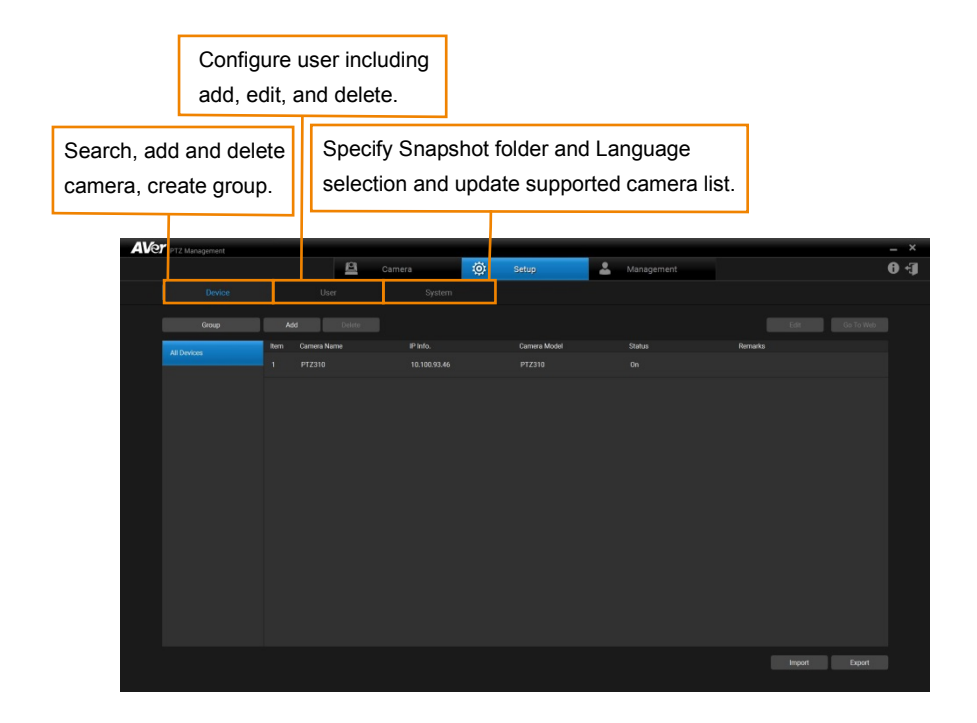

#### Management

In the Management screen, you can view the connected camera information such as the number of cameras connected, camera name, IP information, firmware version, camera status, etc. You can update firmware, reset all the values to factory default, and reboot camera here.

|                     | Show  | / add       | ed ca | imera in | formation, |       |                 |        |                 |
|---------------------|-------|-------------|-------|----------|------------|-------|-----------------|--------|-----------------|
|                     | facto | ry res      | et, a | nd reboo | ot camera. |       |                 | Firmw  | are Update      |
| AVET PTZ Management |       |             | 8     | amera    | 🔅 Setup    | 💄 Man | agement         |        | × -<br>() 0     |
|                     |       |             |       |          |            |       |                 |        | Firmware Update |
|                     | Item  | Carnera Nar | ne    | IP Info. | FW Ver.    | Statu | a Factory Reset | Reboot |                 |
| All Devices         |       |             |       |          |            |       |                 |        |                 |
|                     |       |             |       |          |            |       |                 |        |                 |

# **Search and Add Camera**

To find the camera and add.

**[Note]** The search function only supports for server site and client site that are at the same LAN network.

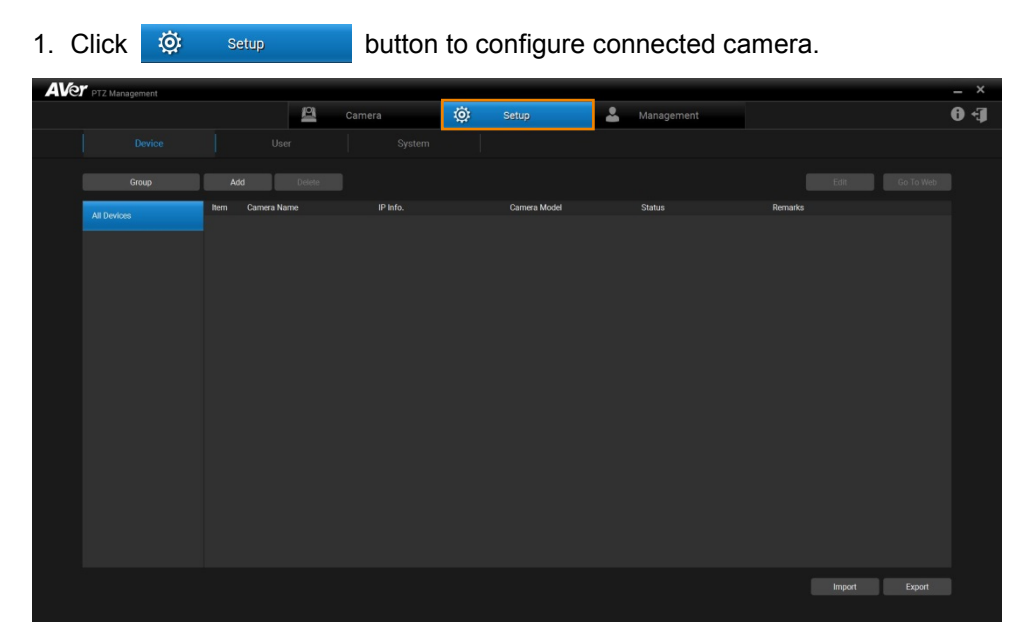

2. Click Add

button to pop up Add Device dialog.

| AVe | PTZ Management    |                        |       |                                                                                                    |             |      |            |      |        |           | _ ×          |
|-----|-------------------|------------------------|-------|----------------------------------------------------------------------------------------------------|-------------|------|------------|------|--------|-----------|--------------|
|     |                   |                        | 8     | Camera                                                                                                    | រល់រ Set    | un   | . Manageme | ent. |        |           | <b>6</b> - J |
|     |                   |                        |       | Add Device                                                                                                    |             |      |            | (m   |        |           |              |
|     | Group All Devices | Add<br>Rem Cannera Nar | Delet | Add Device<br>PTZ Camera<br>Camera Name<br>Camera IP<br>Ports<br>Login Account<br>Password<br>Remarks<br>Group | Auto Search |      |            |      | Ent.   | Go 19 Web |              |
|     |                   |                        |       |                                                                                                    | Cancel      | Save |            |      |        |           |              |
|     |                   |                        | Ľ     |                                                                                                    |             |      |            |      | Import | Export    |              |
|     |                   |                        |       |                                                                                                    |             |      |            |      |        |           |              |

3. Click Auto Search

button to search camera that can be connected.

| Carriera 100 Seturo & Mandoement 100 1<br>Device Auto Search<br>Group Add Rem P Address Ports Carriers Model Added                                                                | ÷J |
|----------------------------------------------------------------------------------------------------|----|
| Device         Auto Search           Group         Add         Rem IP Address         Ports         Camera Name         Camera Model         Added         Edit         Co To Web |    |
| Group Add tem IP Address Ports Camera Name Camera Model Added Ealt Go To Web                                                                                                    |    |
| Group Add Rem IP Address Ports Camera Mane Camera Model Added Eat Go To Web                                                                                                    |    |
|                                                                                                    |    |
| Al Devices Nem C 1 10:00.93:46 80 PTZ310 PTZ310 marks                                                                                                    |    |
| 2 10.100.30.41 B0 Tracking Camera Tracking Camera                                                                                                    |    |
|                                                                                                    |    |
|                                                                                                    |    |
|                                                                                                    |    |
|                                                                                                    |    |
|                                                                                                    |    |
|                                                                                                    |    |
|                                                                                                    |    |
|                                                                                                    |    |
|                                                                                                    |    |
|                                                                                                    |    |
|                                                                                                    |    |
|                                                                                                    |    |
| Canool OK Refreah                                                                                                    |    |
| Inport Excert                                                                                                    |    |

#### 4. Select the camera and then click

button.

| AVe | PTZ Management |         |           |            |        |                 |         |                 |       |        |           | _ ×         |
|-----|----------------|---------|-----------|------------|--------|-----------------|---------|-----------------|-------|--------|-----------|-------------|
|     |                | - S.    | <u> </u>  | Camera     | :0:    | Setup           |         | Management      |       | -211   |           | <b>[+ 0</b> |
|     |                |         | Auto Sear | ch         | -      | -               | -       | -               |       |        |           |             |
|     | Group          | Add     | Item      | IP Address | Ports  | Camera Name     |         | Camera Model    | Added | Edit   | Go To Web |             |
|     | All Devices    | ltem Ca | 1         |            |        |                 |         |                 |       | emarks |           |             |
|     |                |         | 2         |            |        | Tracking Camera |         | Tracking Camera |       |        |           |             |
|     |                |         |           |            |        |                 |         |                 |       |        |           |             |
|     |                |         |           |            |        |                 |         |                 |       |        |           |             |
|     |                |         |           |            |        |                 |         |                 |       |        |           |             |
|     |                |         |           |            |        |                 |         |                 |       |        |           |             |
|     |                |         |           |            |        |                 |         |                 |       |        |           |             |
|     |                |         |           |            |        |                 |         |                 |       |        |           |             |
|     |                |         |           |            |        |                 |         |                 |       |        |           |             |
|     |                |         |           |            |        |                 |         |                 |       |        |           |             |
|     |                |         |           |            |        |                 |         |                 |       |        |           |             |
|     |                |         |           |            |        |                 |         |                 |       |        |           |             |
|     |                |         |           |            | Cancel | ок              | Refresh |                 |       |        |           |             |
|     |                |         |           |            |        |                 |         |                 |       | Impor  | Export    |             |

ОК

5. Input the connected Camera Login Account and Password. Click button.

Save

| Camera Settio     Device Uar     Add Device     F1Z Camera     P1Z Camera     P1Z Camera <t< th=""><th>AVer PTZ Management</th><th></th><th></th><th></th><th>_ ×</th></t<> | AVer PTZ Management |                  |               |                            | _ ×        |
|----------------------------------------------------------------------------------------------------|---------------------|------------------|---------------|----------------------------|------------|
| Device Log     Coop Add     FTZ Canves Auto Search     FTZ Canves Auto Search     FTZ Canves Auto Search     FTZ Canves Auto Search     FTZ Canves Auto Search     FTZ Canves Auto Search     FTZ Canves Auto Search     FTZ Canves Auto Search     FTZ Canves Auto Search     FTZ Canves Auto Search     FTZ Canves Auto Search     FTZ Canves Auto Search     FTZ Canves Auto Search     FTZ Canves Auto Search   Canves FTZ Canves     FTZ Canves Auto Search   Ports 80   Login Account advine   Feands Feands   Group Group   Group Group   Canves Save     Canves Save                                                                                                    |                     | <u>8</u>         | Camera        | 🔅 Setup 🔔 Management 🚺     | <b>F</b> ( |
| Croop       Adf       FT2 Canvers       Add Search       Control Name       FT2 Canvers       Add Search       Remarks         Ad Deckez       Image: P12110       Canvers Name       P12210       Remarks       Remarks         Ports       0       Control Name       Control Name       Remarks       Remarks         Ports       0       Control Name       Control Name       Remarks         Croop       Groop       Control Name       Remarks         Croop       Groop       Control Name       Remarks         Croop       Groop       Control Name       Remarks         Croop       Groop       Control Name       Remarks         Croop       Groop       Control Name       Remarks         Croop       Groop       Control Name       Remarks         Croop       Groop       Control Name       Remarks           |                     |                  | Add Device    |                            |            |
| Incode     Add     Description     Add Search     Incode       All Devices     Incode     PTZ 20007     Camera Name     PTZ210       All Devices     Incode     PTZ 20007     Camera Name     PTZ200       Camera Name     PTZ210     Remaina     Remaina       Login Account     Incode     Incode     Remaina       Prise     Concel     Concel     Incode       Prise     Concel     Concel     Incode                                                                                                    |                     |                  |               |                            |            |
| All Devices     Terms Name     Camera Name     PT2310     Remarka       Camera Name     Camera Name     PT2310     Remarka       Camera Name     Camera Name     PT2310     Remarka       Logia Account     Sofrition     Remarka       Corop     Comup     Remarka       Corop     Comup     Comup                                                                                                    | Group               | Add Delete       | PTZ Camera    | Auto Search Edit Go To Web |            |
| Canners P 11.100.03.46<br>Ports 80<br>Login Account somini<br>Passaco<br>Remuta<br>Croup Group<br>Canner S P<br>Comp Group                                                                                                    | All Devices         | Item Camera Name | Camera Name   | PTZ310 Remarks             |            |
| Forts     80       Logit Account     advinin       Password                                                                                                    |                     |                  | Camera IP     | 10.100,93.46               |            |
| Lopi Account environ<br>Password Group Group Group Cunod Save                                                                                                    |                     |                  | Ports         | 80                         |            |
| Passord Group<br>Group<br>Group<br>Canool Save                                                                                                    |                     |                  | Login Account | admin                      |            |
| Remarks<br>Group<br>Dancel Save                                                                                                    |                     |                  | Password      | •••••                      |            |
| Group Group                                                                                                    |                     |                  | Remarks       |                            |            |
| Cancel Save                                                                                                    |                     |                  | Group         | Group                      |            |
| Cancel Save                                                                                                    |                     |                  |               |                            |            |
| Canad                                                                                                    |                     |                  |               |                            |            |
| Concel Save                                                                                                    |                     |                  |               |                            |            |
| Canod Save                                                                                                    |                     |                  |               |                            |            |
| Canod Save                                                                                                    |                     |                  |               |                            |            |
| Canod Save                                                                                                    |                     |                  |               |                            |            |
| Canool Save                                                                                                    |                     |                  |               |                            |            |
|                                                                                                    |                     |                  |               | Cancel Save                |            |
|                                                                                                    |                     |                  |               |                            |            |
| Import Export                                                                                                    |                     |                  |               | Import Export              |            |

6. Then, the camera will be listed on the screen.

| <b>AV</b> e | PTZ Management |        |             |              |               |              |         | _ ×    |
|-------------|----------------|--------|-------------|--------------|---------------|--------------|---------|--------|
|             |                |        | P           |              | 🔅 Setup       | 🚨 Management |         | Ð+J    |
|             |                |        |             |              |               |              |         |        |
|             | Group          | Add    |             |              |               |              | Edit    |        |
|             | All Devices    | ltem C | Samera Name | IP Info.     | Carnera Model | Status       | Remarks |        |
|             |                | 1 F    | PTZ310      | 10.100.93.46 | PTZ310        |              |         |        |
|             |                |        |             |              |               |              |         |        |
|             |                |        |             |              |               |              |         |        |
|             |                |        |             |              |               |              |         |        |
|             |                |        |             |              |               |              |         |        |
|             |                |        |             |              |               |              |         |        |
|             |                |        |             |              |               |              |         |        |
|             |                |        |             |              |               |              |         |        |
|             |                |        |             |              |               |              |         |        |
|             |                |        |             |              |               |              |         |        |
|             |                |        |             |              |               |              |         |        |
|             |                |        |             |              |               |              |         |        |
|             |                |        |             |              |               |              |         |        |
|             |                |        |             |              |               |              |         |        |
|             |                |        |             |              |               |              | Import  | Export |

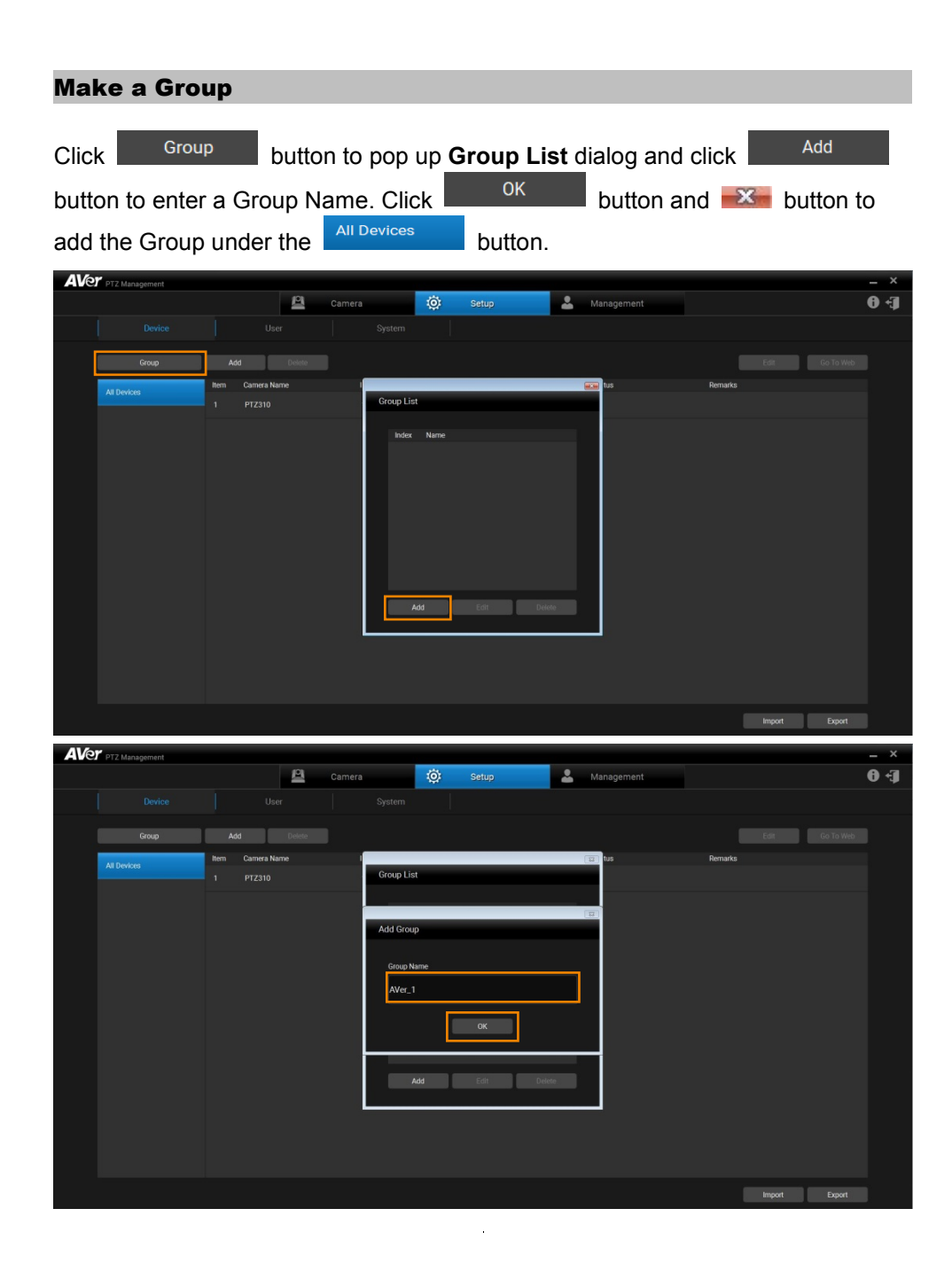

| <b>AV</b> e | PTZ Management |                |          |        |           |      |       |   |       |       |         |        |        | _ ×         |
|-------------|----------------|----------------|----------|--------|-----------|------|-------|---|-------|-------|---------|--------|--------|-------------|
|             |                |                | <u>8</u> | Camera |           | ©:   | Setup | * | Manag | ement |         |        |        | <b>6</b> •3 |
|             |                |                |          |        |           |      |       |   |       |       |         |        |        |             |
|             | Group          | Add            |          |        |           |      |       |   |       |       |         |        |        |             |
|             | All Devices    | Item Camera Na | ame      | - '    | _         |      |       |   | us 💽  |       | Remarks |        |        |             |
|             |                |                |          |        | Group Lis | t    |       |   |       |       |         |        |        |             |
|             |                |                |          |        | Index     | Name |       |   |       |       |         |        |        |             |
|             |                |                |          |        |           |      |       |   |       |       |         |        |        |             |
|             |                |                |          |        |           |      |       |   |       |       |         |        |        |             |
|             |                |                |          |        |           |      |       |   |       |       |         |        |        |             |
|             |                |                |          |        |           |      |       |   |       |       |         |        |        |             |
|             |                |                |          |        |           |      |       |   |       |       |         |        |        |             |
|             |                |                |          |        |           |      |       |   |       |       |         |        |        |             |
|             |                |                |          |        |           |      |       |   |       |       |         |        |        |             |
|             |                |                |          |        |           | idd  | Edit  |   |       |       |         |        |        |             |
|             |                |                |          | ļ      |           |      |       |   |       |       |         |        |        |             |
|             |                |                |          |        |           |      |       |   |       |       |         |        |        |             |
|             |                |                |          |        |           |      |       |   |       |       |         |        |        |             |
|             |                |                |          |        |           |      |       |   |       |       |         |        |        |             |
|             |                |                |          |        |           |      |       |   |       |       |         | Import | Export |             |

Select the group. Click Add button to select to add a new camera or a specified group from the list (default value: up to 16 Groups). The **Add Device** dialog or **Add existing device** dialog will pop up respectively.

| <b>AV</b> e | PTZ Management |                          |          |          |          |       |            |         | _ ×       |
|-------------|----------------|--------------------------|----------|----------|----------|-------|------------|---------|-----------|
|             |                |                          | <u>8</u> | Camera   | 🔅 Setup  | *     | Management |         | €+ ®      |
|             |                |                          |          |          |          |       |            |         |           |
|             | Group          | Add                      | Delete   |          |          |       |            |         | Go To Web |
|             | All Devices    | Add New<br>From The List | Name     | IP Info. | Camera N | fodel | Status     | Remarks |           |
|             | AVer_1         |                          |          |          |          |       |            |         |           |
|             |                |                          |          |          |          |       |            |         |           |
|             |                |                          |          |          |          |       |            |         |           |
|             |                |                          |          |          |          |       |            |         |           |
|             |                |                          |          |          |          |       |            |         |           |
|             |                |                          |          |          |          |       |            |         |           |
|             |                |                          |          |          |          |       |            |         |           |
|             |                |                          |          |          |          |       |            |         |           |
|             |                |                          |          |          |          |       |            |         |           |
|             |                |                          |          |          |          |       |            |         |           |
|             |                |                          |          |          |          |       |            | Import  | Export    |

#### Change the Camera Name

Select the camera and click

enter new name for the camera, and click

button to pop up Edit Device dialog, Save

button.

| AVer PTZ Management                                                                                                 |                                                                                                    |                                                                                                    | _ ×                      |
|----------------------------------------------------------------------------------------------------|----------------------------------------------------------------------------------------------------|----------------------------------------------------------------------------------------------------|--------------------------|
| <u>e</u> .                                                                                                    | Camera                                                                                                    | i Setup Management                                                                                                    | (+ C                     |
| Device User                                                                                                    | Edit Device                                                                                                    |                                                                                                    |                          |
| Device     User       Group     Add     Delvin       All Devices     Inon     Currers Name       Affer,1     PTZ310 | Edit Device<br>PTZ Camera<br>Camera Name<br>Camera IP<br>Ports<br>Login Account<br>Pessinoid<br>Remarks<br>Gincip | Auto Search         PT2310         10.100.30.46         90         admin         000000000000000000000000000000000000 | Eat Go To Web<br>Remarks |
|                                                                                                    |                                                                                                    | Cancel Save                                                                                                    |                          |
|                                                                                                    |                                                                                                    |                                                                                                    | Import Export            |

# **Configure System**

The user can view camera version and configure snapshot folder (refer <u>Snapshot</u> section) and language (refer <u>Select System Language</u> section). To update the latest supported camera list, click Update button.

| AVer PTZ Management |                          |                                       |                         | _ ×   |
|---------------------|--------------------------|---------------------------------------|-------------------------|-------|
| <u>8</u>            |                          | 🔅 Setup                               | La Management           | († 1) |
| Device User         |                          |                                       |                         |       |
|                     |                          |                                       |                         |       |
|                     | Version                  | 1.1.1008.0                            |                         |       |
|                     | Connebot Folder          | C-// Ingre/u002770/Documents/AV/gr/P3 | 73 Annonement /Dicture/ |       |
|                     | Language Coloritor       | Collect                               | Emanagement/Fixture/    |       |
|                     | Language selection       | English •                             |                         |       |
|                     | Supported Carnera Update | Update                                |                         |       |
|                     |                          |                                       |                         |       |
|                     |                          |                                       |                         |       |
|                     |                          |                                       |                         |       |
|                     |                          |                                       |                         |       |
|                     |                          |                                       |                         |       |
|                     |                          |                                       |                         |       |
|                     |                          |                                       |                         |       |
|                     |                          |                                       |                         |       |
|                     |                          |                                       |                         |       |
|                     |                          |                                       |                         |       |
|                     |                          |                                       |                         |       |
|                     |                          |                                       |                         |       |
|                     |                          |                                       |                         |       |
|                     |                          |                                       |                         |       |

### **Set Selection**

Click Camera button and select full screen button. The camera view is displayed on the screen. Click the camera view and then AVer PTZ Management allows you to configure the camera.

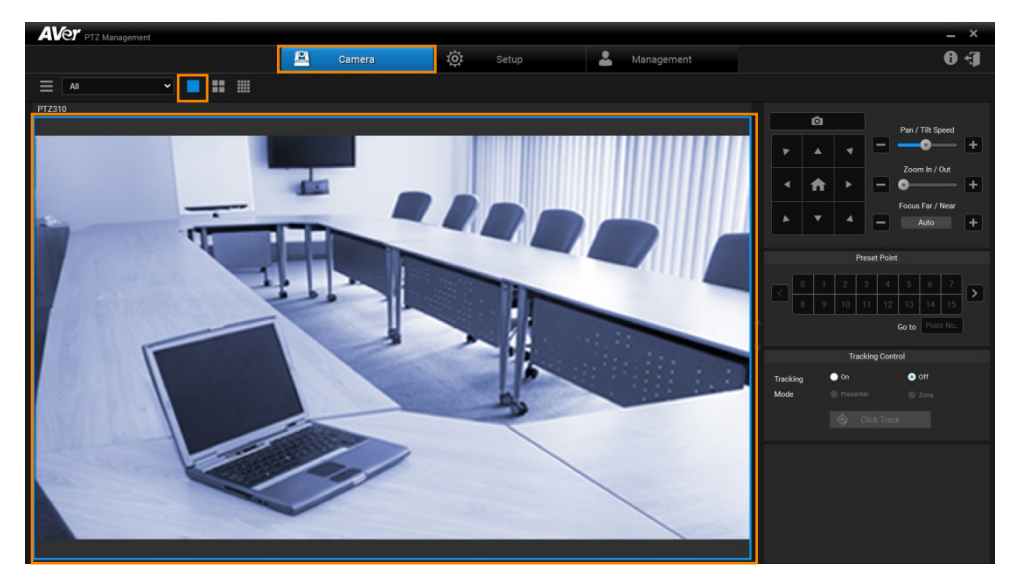

Click the "paging bar" to switch the camera view.

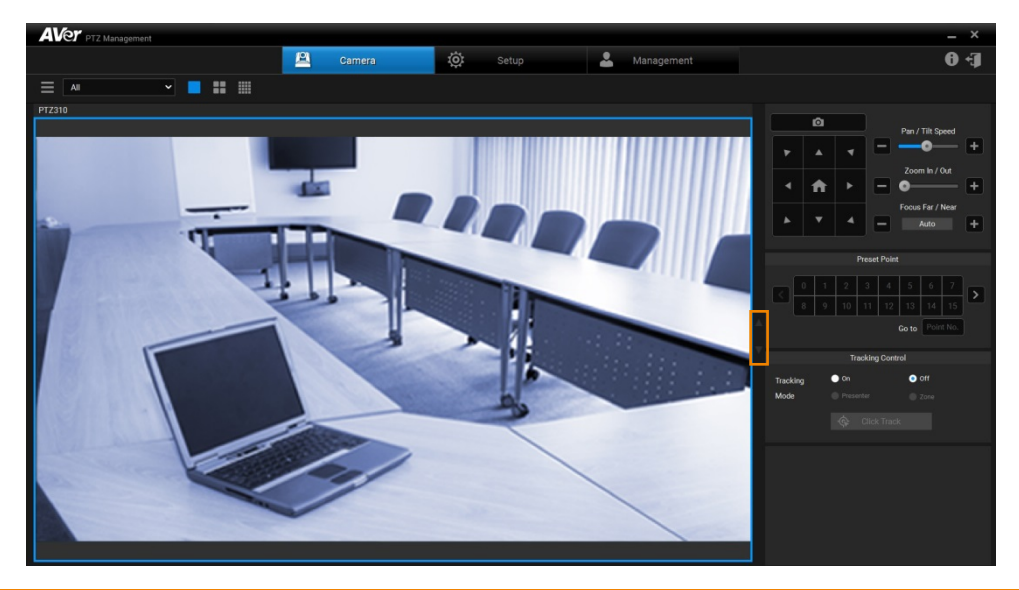

#### **Pan/Tilt Buttons**

Use the navigation buttons to control the camera directions. Click button to go back to Home position.

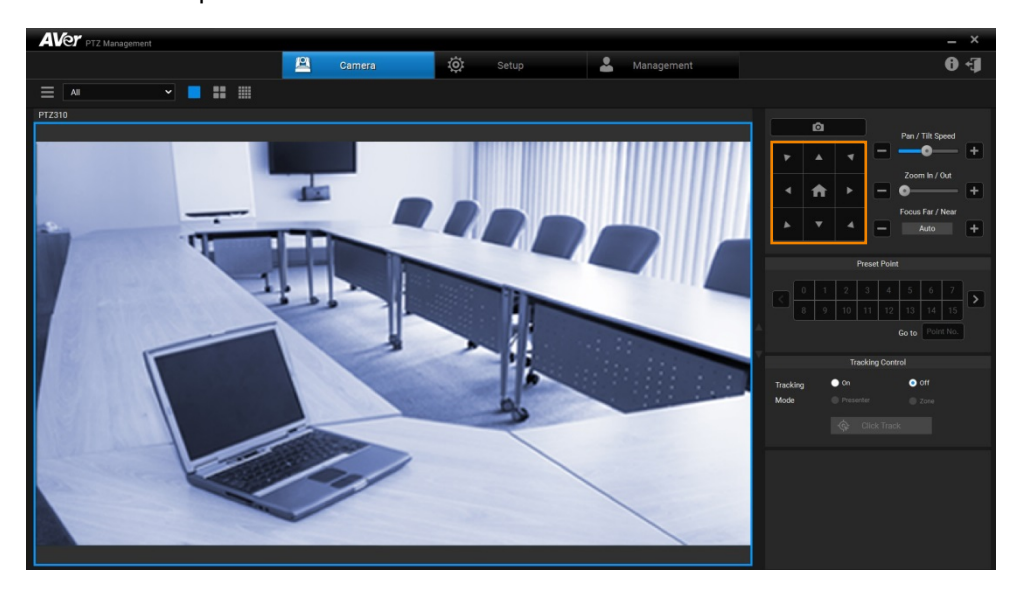

| Snapshot                                  |                                                                                                    |                                                                                                    |
|-------------------------------------------|----------------------------------------------------------------------------------------------------|----------------------------------------------------------------------------------------------------|
| Click 🔅 setup<br>save snapshot file.      | button and select System                                                                                                    | to specify the folder to                                                                                                    |
| Device User                               | Camera 🔅 Setup 🏖 Manage<br>System                                                                                                    | ment O *J                                                                                                    |
|                                           | Version 1.1.1008.0<br>Snapshot Folder C:/Users/V002779/Documents/AVer/PT2/Management/Picture<br>Language Selection English v<br>Supported Camera Lipdate |                                                                                                    |
|                                           |                                                                                                    |                                                                                                    |
|                                           |                                                                                                    |                                                                                                    |
| Click Camera<br>snapshot and save it to n | button and one mory.                                                                                                    | button to make a                                                                                                    |
|                                           | Camera 🔅 Setup 🍰 Manage                                                                                                    | - ×                                                                                                    |
|                                           |                                                                                                    | Part/Til:Spend           *         *           *         *           *         *           *         *           *         *           *         *           *         *           *         *           *         *           *         *           *         *           *         *           *         *           *         *           *         *           *         *           *         *           *         *           *         * |
|                                           |                                                                                                    | C 0 1 2 3 4 5 6 7 D<br>0 1 1 2 3 4 5 6 7 D<br>0 1 1 1 2 3 1 4 5 6 7 D<br>0 1 0 1 1 1 2 3 1 4 5 0<br>Coto Function.<br>Tracking Cornel                                                                                                    |
|                                           |                                                                                                    | Tacking On Off<br>Mode Parenter 2014<br>Dick Tack                                                                                                    |
|                                           |                                                                                                    |                                                                                                    |

#### **Pan/Tilt Speed**

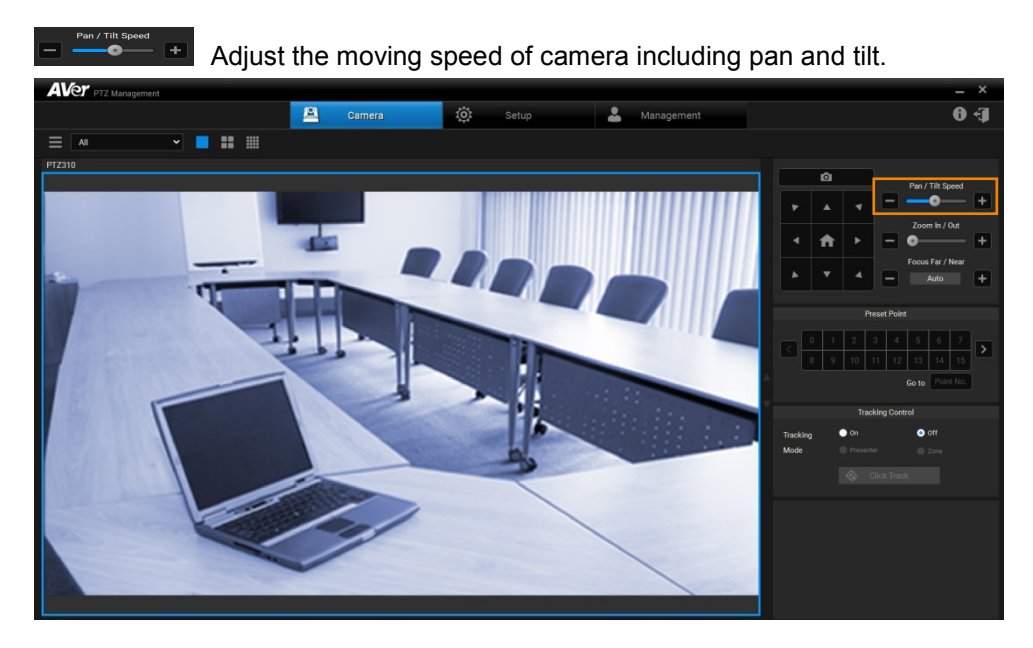

#### Zoom In/Out

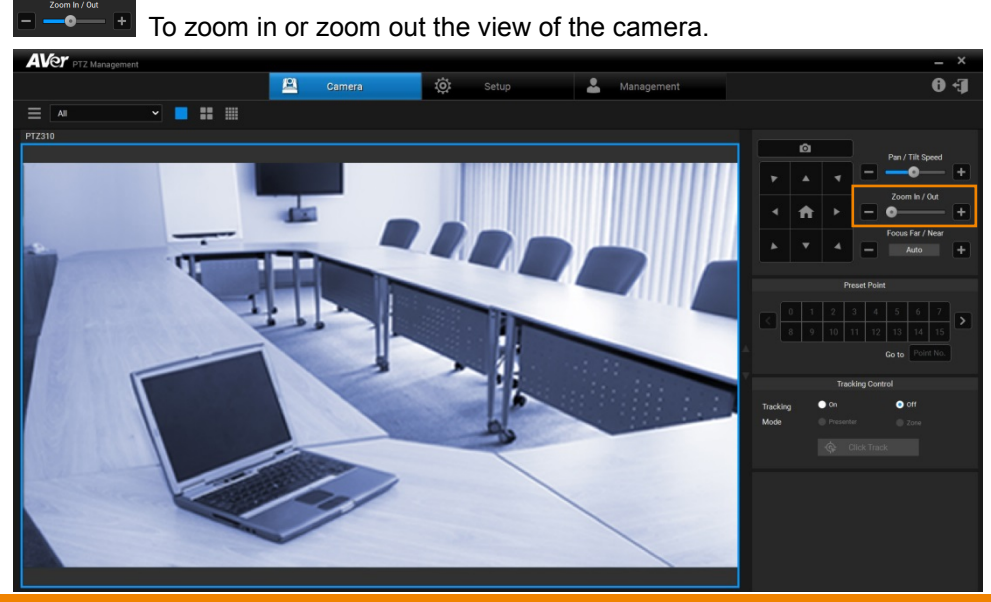

#### Focus Far/Near

Auto

To focus far or near. Also allow user to auto or manual focus.

Click Auto button to make the camera adjust itself to establish the best focus when shooting.

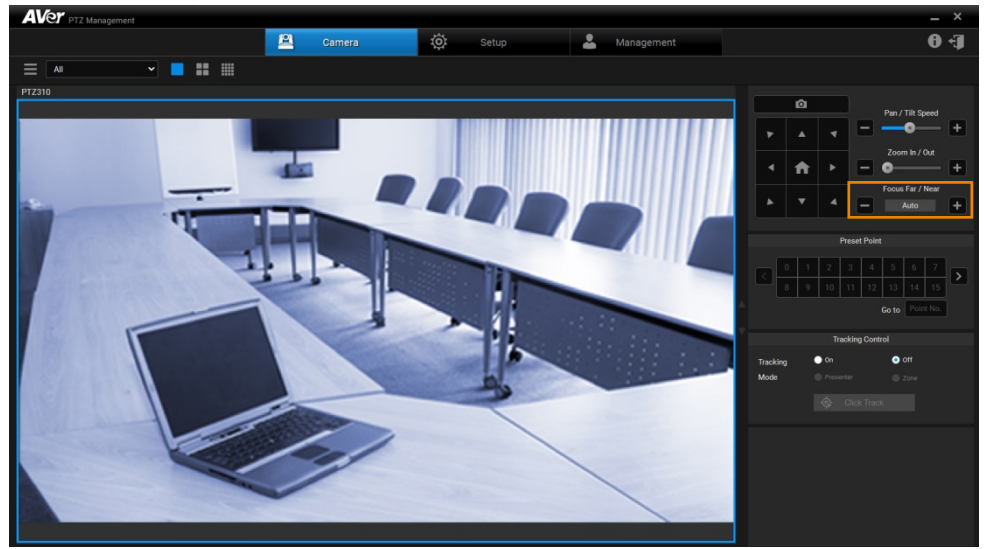

#### **Preset Point**

AVer PTZ Management supports up to 256 preset positions.

To set up preset position, click 🔅 setup button and Go To Web button to pop up a setting dialog.

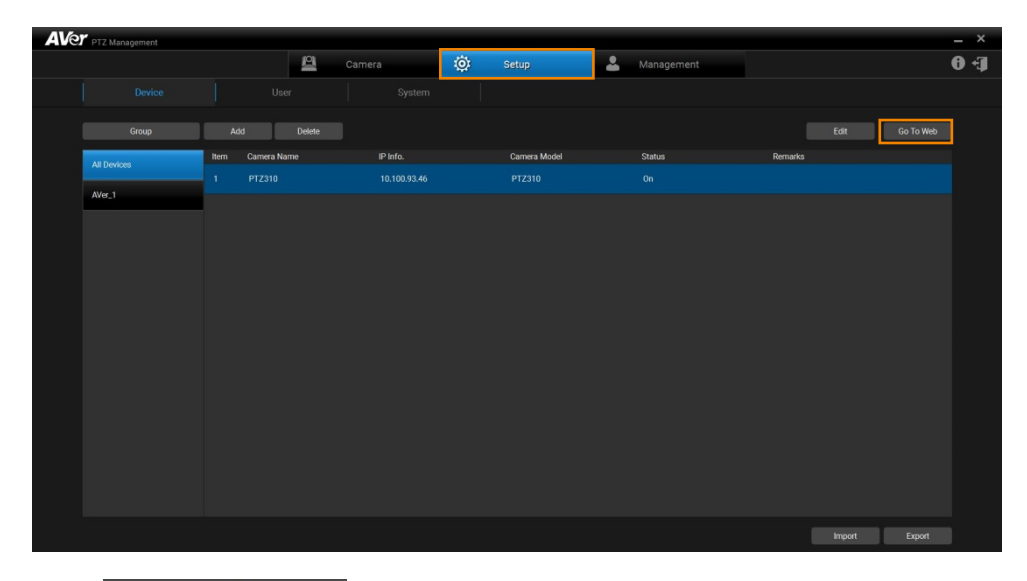

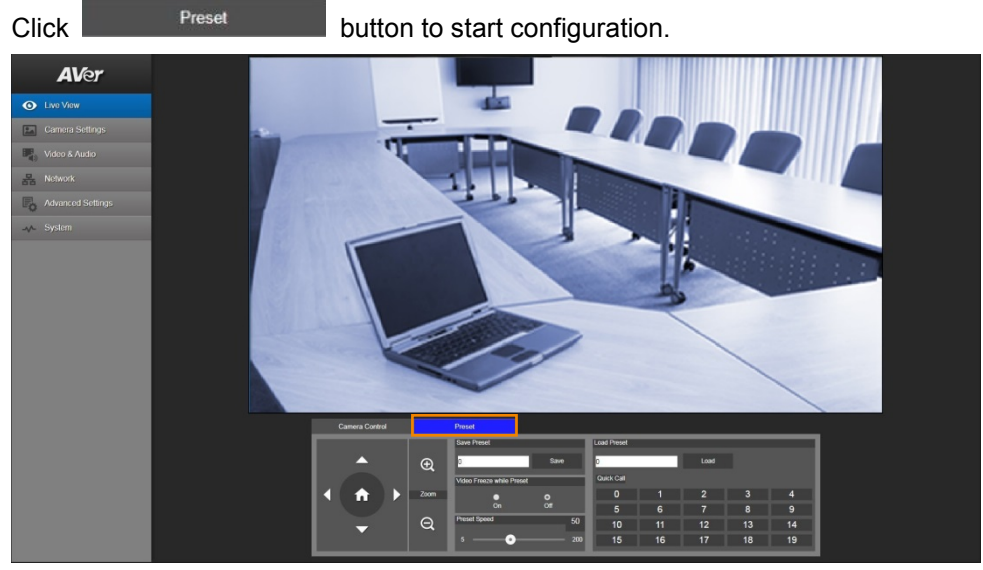

To view preset position, click the number. You can also enter preset position number (0~255) in **Go to** field directly for a quickly calling section.

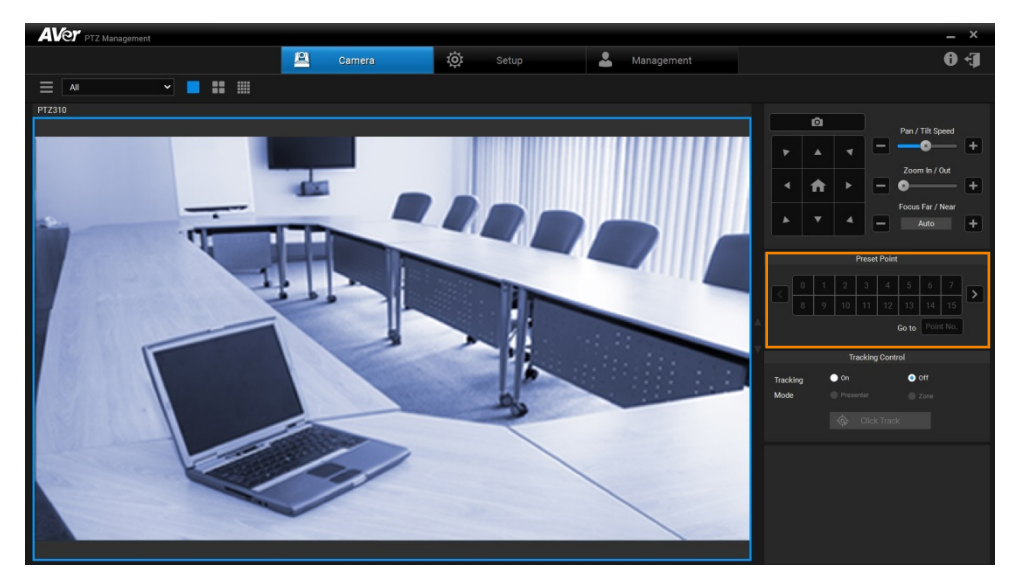

#### **Tracking Control**

AVer PTZ Management allows user to lock a target and track with lens. Enable **Tracking** feature to lock the target with a red frame. Other tracking targets will be tracked with blue frames.

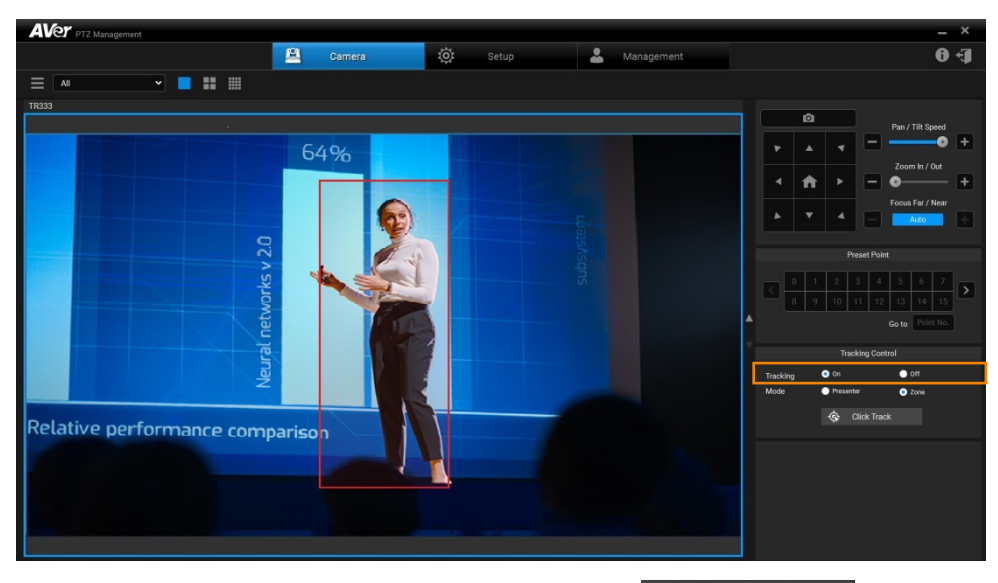

If user wants to select a new target, just simply click Click Track button and click the target in the camera view.

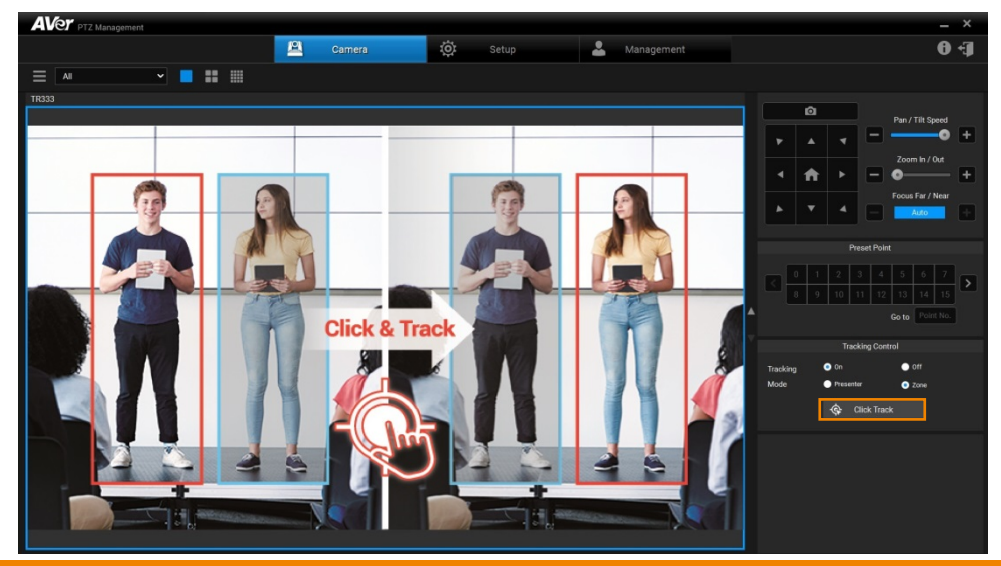

Select **Presenter** mode to focus on locked aim with less background images.

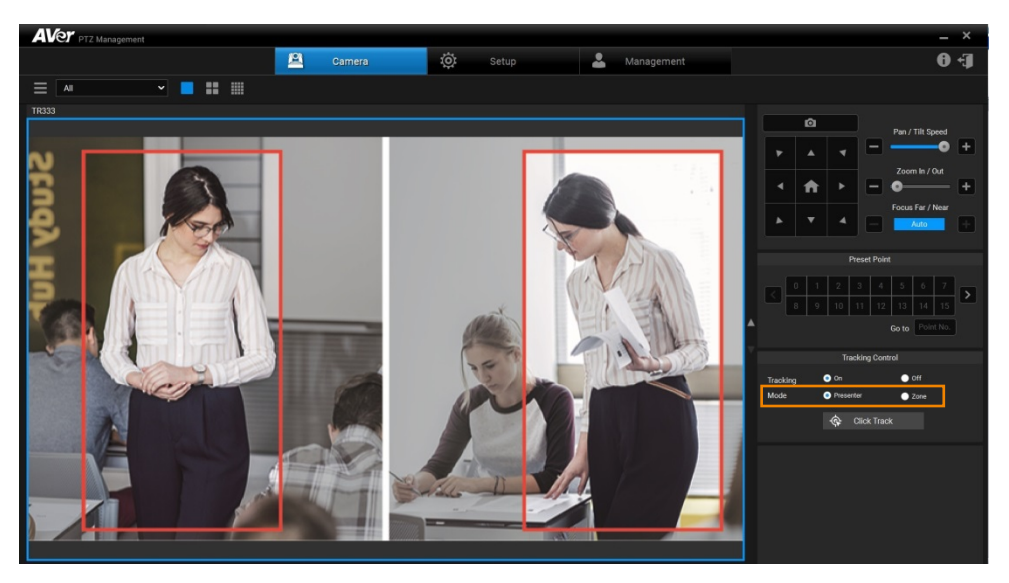

For a wider image with a long distance from the camera lens, select **Zone** mode to see more background images.

| AVer PTZ Management                                                                                                    | _ ×                   |
|----------------------------------------------------------------------------------------------------|-----------------------|
| 🚨 Camera 🔅 Setup 🚨 Management                                                                                                    | Ð-Ð                   |
|                                                                                                    |                       |
| TR333                                                                                                    |                       |
|                                                                                                    | Pan / Tilt Speed      |
|                                                                                                    | Zoom In / Out         |
|                                                                                                    |                       |
| A. 4 Sant 11:5 1411 0                                                                                                    | Focus Far / Near      |
| 2 (x-x) of x and 2 Inth + 27 way H-c-c-coord H H-c-c-c-H                                                                                                    |                       |
| A 2 4 Donal Home The Home Home Home Home                                                                                                    | Preset Point          |
| arbier and Z A to a limit of the Contract of the Contract of t |                       |
| A THE THE AND A THE THE AND A THE AND A THE AN | A 9 10 11 12 13 14 15 |
|                                                                                                    |                       |
|                                                                                                    | Tracking Control      |
|                                                                                                    | Mode Presenter O Zone |
|                                                                                                    | Click Track           |
|                                                                                                    |                       |
|                                                                                                    |                       |
|                                                                                                    |                       |
|                                                                                                    |                       |
|                                                                                                    |                       |

# **Factory Default**

If necessary, reset the camera back to factory default. If AVer PTZ Management lost the connection with the camera, please reconnect with the camera. Click 🖸 button to pop up Factory Reset dialog. Enter the User Name and Password and click

button to reset all values to factory default values.

| AVer | PTZ Management |      |             |          |    |             |   |             |   |           |               |      |                 | - × |
|------|----------------|------|-------------|----------|----|-------------|---|-------------|---|-----------|---------------|------|-----------------|-----|
|      |                |      |             | <u>8</u> |    |             | œ | Setup       | 2 | Managemen | t .           |      |                 | 0+J |
|      |                |      |             |          |    |             |   |             |   |           |               |      |                 |     |
|      |                |      |             |          |    |             |   |             |   |           |               |      |                 |     |
|      |                |      |             |          |    |             |   |             |   |           |               |      | Firmware Update |     |
|      | All Devices    | Item | Camera Name |          | IF | P Info.     |   | FW Ver.     |   | Status    | Factory Reset | Rebo | ĸ               |     |
|      |                |      |             |          |    | 0.100.93.46 |   | 0.0.0000.59 |   |           |               |      |                 |     |
|      | AVer_1         | 2    | TR333       |          |    | 0.100.93.69 |   | 0.0.6000.17 |   |           | 0             |      |                 |     |
|      |                |      |             |          |    |             |   |             |   |           |               |      |                 |     |
|      |                |      |             |          |    |             |   |             |   |           |               |      |                 |     |
|      |                |      |             |          |    |             |   |             |   |           |               |      |                 |     |
|      |                |      |             |          |    |             |   |             |   |           |               |      |                 |     |
|      |                |      |             |          |    |             |   |             |   |           |               |      |                 |     |
|      |                |      |             |          |    |             |   |             |   |           |               |      |                 |     |
|      |                |      |             |          |    |             |   |             |   |           |               |      |                 |     |
|      |                |      |             |          |    |             |   |             |   |           |               |      |                 |     |
|      |                |      |             |          |    |             |   |             |   |           |               |      |                 |     |
|      |                |      |             |          |    |             |   |             |   |           |               |      |                 |     |
|      |                |      |             |          |    |             |   |             |   |           |               |      |                 |     |
|      |                |      |             |          |    |             |   |             |   |           |               |      |                 |     |
|      |                |      |             |          |    |             |   |             |   |           |               |      |                 |     |
|      |                |      |             |          |    |             |   |             |   |           |               |      |                 |     |
|      |                |      |             |          |    |             |   |             |   |           |               |      |                 |     |
|      |                |      |             |          |    |             |   |             |   |           |               |      |                 |     |

| AVer PTZ Managem | ient            |              |                          |           |               |        | _ ×         |
|------------------|-----------------|--------------|--------------------------|-----------|---------------|--------|-------------|
|                  |                 | Camera       | Ö: Setup                 | 🐣 Managem | ent           |        | (†+ (†      |
|                  |                 |              |                          |           |               |        |             |
|                  |                 |              |                          |           |               | Firm   | ware Update |
| All Devices      | ltern Camera Na | ame IP Info. | FW Ver.                  | Status    | Factory Reset | Reboot |             |
| AVer 1           |                 | 10.100.93.46 | 0.0.0000.59              | On        | 0             |        |             |
| A10_1            | 2 TR333         | Factory      | Reset                    |           |               |        |             |
|                  |                 | Pase         | Name<br>Krod<br>Canod OK | <b>▲</b>  |               |        |             |

### Reboot

The user can restart the camera by clicking st button.

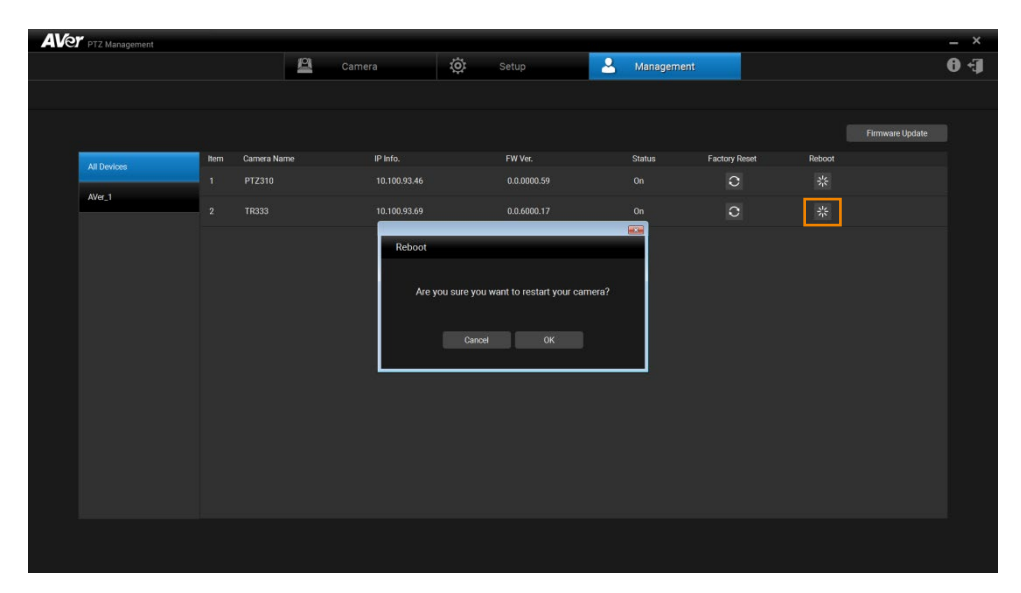

# **Firmware Update**

Updating the firmware of selected cameras via AVer PTZ Management.

Firmware cannot be updated when the camera is power off/standby/offline.

- 1. Click Firmware Update button to pop up the Firmware Update dialog.
- 2. The user can choose to update firmware automatically or manually (default setting is Auto). Also, firmware of multiple cameras can be updated simultaneously by ticking the cameras and clicking **Start** button.

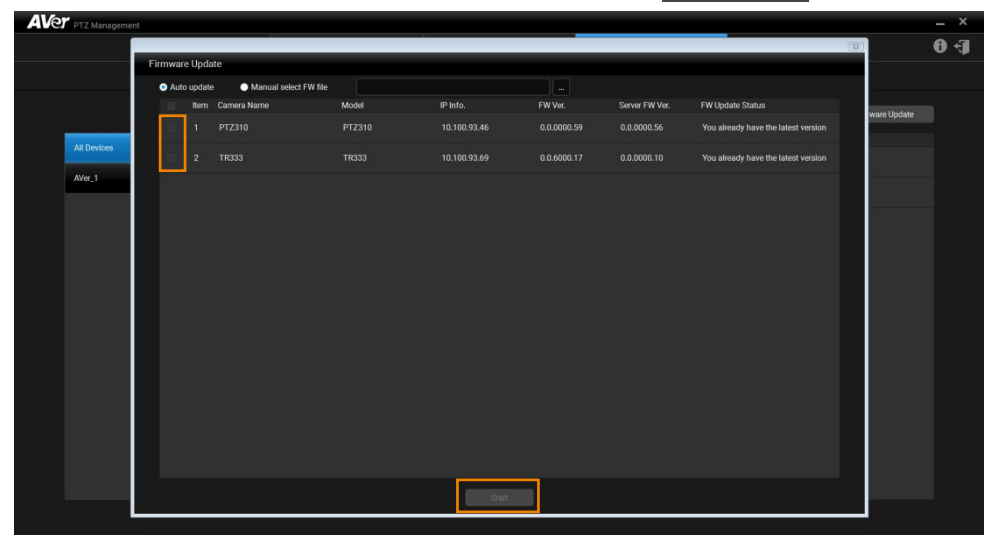

**[Note]** After updating, the camera restarts. The AVer PTZ Management will lose connection with the camera. Please wait for AVer PTZ Management to reconnect to the camera.

# **Import Profile**

Import camera setting profile, such as camera name, IP address, MAC address, etc., from local hard disk/external storage device.

- 1. Select the camera from list.
- 2. Click Import button and select the file from hard disk/external saved direction.

| AVe | PTZ Management |               |            |              |   |              |   |            |        |        |           | - ×         |
|-----|----------------|---------------|------------|--------------|---|--------------|---|------------|--------|--------|-----------|-------------|
|     |                |               | <b>A</b> ( |              | ø | Setup        | 4 | Management |        |        |           | <b>[+ 0</b> |
|     |                |               |            |              |   |              |   |            |        |        |           |             |
|     | Group          | Add           | Delete     |              |   |              |   |            |        | Edit   | Go To Web |             |
|     | All Devices    | Item Camera M | lame .     | IP Info.     |   | Camera Model |   | Status     | Remark |        |           |             |
|     | AVer 1         |               |            | 10.100.93.46 |   |              |   |            |        |        |           |             |
|     |                |               |            | 10.100.93.69 |   |              |   |            |        |        |           |             |
|     |                |               |            |              |   |              |   |            |        |        |           |             |
|     |                |               |            |              |   |              |   |            |        |        |           |             |
|     |                |               |            |              |   |              |   |            |        |        |           |             |
|     |                |               |            |              |   |              |   |            |        |        |           |             |
|     |                |               |            |              |   |              |   |            |        |        |           |             |
|     |                |               |            |              |   |              |   |            |        |        |           |             |
|     |                |               |            |              |   |              |   |            |        |        |           |             |
|     |                |               |            |              |   |              |   |            |        |        |           |             |
|     |                |               |            |              |   |              |   |            |        |        |           |             |
|     |                |               |            |              |   |              |   |            |        |        |           |             |
|     |                |               |            |              |   |              |   |            |        |        |           |             |
|     |                |               |            |              |   |              |   |            |        | Import | Export    |             |
|     |                |               |            |              |   |              |   |            |        |        |           |             |

### **Export Profile**

Export the connected camera setting profile to local hard disk/external storage device.

- 1. Select the camera from list.
- 2. Click Export button and select the folder to save directly.

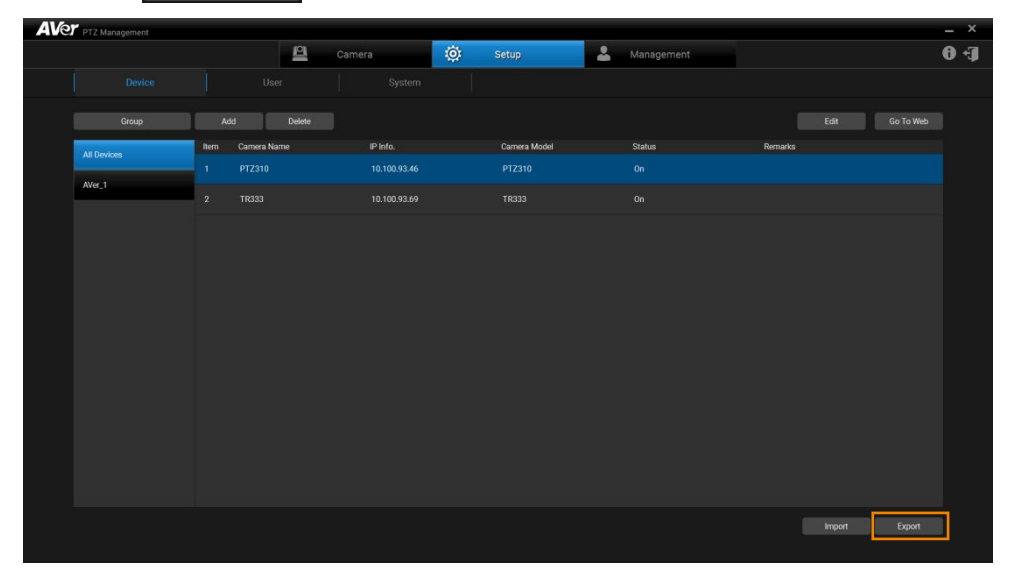

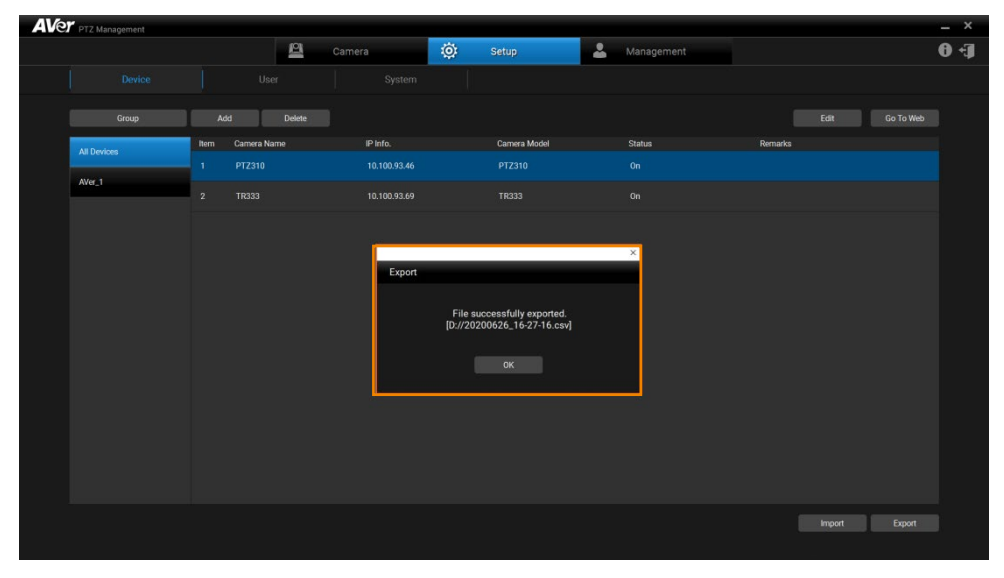

# **Delete Camera**

To remove the selected cameras from the list.

Select the camera from the list and click **Delete** button to delete the camera.

| AVe | PTZ Management |      |             |              |    |              |   |            |         |           | _ ×  |
|-----|----------------|------|-------------|--------------|----|--------------|---|------------|---------|-----------|------|
|     |                |      | 鬯           |              | ©: | Setup        | 2 | Management |         |           | 0 ·J |
|     |                |      |             |              |    |              |   |            |         |           |      |
|     | Group          | Ac   | id Delete   |              |    |              |   |            | Edit    | Go To Web |      |
|     | All Devices    | Item | Camera Name | IP Info.     |    | Camera Model |   | Status     | Remarks |           |      |
|     | AVer 1         |      |             | 10.100.93.46 |    |              |   |            |         |           |      |
|     |                |      |             |              |    |              |   |            |         |           |      |
|     |                |      |             |              |    |              |   |            |         |           |      |
|     |                |      |             |              |    |              |   |            |         |           |      |
|     |                |      |             |              |    |              |   |            |         |           |      |
|     |                |      |             |              |    |              |   |            |         |           |      |
|     |                |      |             |              |    |              |   |            |         |           |      |
|     |                |      |             |              |    |              |   |            |         |           |      |
|     |                |      |             |              |    |              |   |            |         |           |      |
|     |                |      |             |              |    |              |   |            |         |           |      |
|     |                |      |             |              |    |              |   |            |         |           |      |
|     |                |      |             |              |    |              |   |            |         |           |      |
|     |                |      |             |              |    |              |   |            |         |           |      |
|     |                |      |             |              |    |              |   |            |         |           |      |
|     |                |      |             |              |    |              |   |            |         | Export    |      |
|     |                |      |             |              |    |              |   |            |         |           |      |

### **Edit User**

Change the login password of the AVer PTZ Management.

- 1. Click 🔅 Setup button and then click User button.
- 2. Select the user that wants to change password.

| AVe | PTZ M  | anagement   |           |             |             |                    |            |     |      | _ ×  |
|-----|--------|-------------|-----------|-------------|-------------|--------------------|------------|-----|------|------|
|     |        |             | <u> 8</u> | Camera      | 🔅 Setup     | 2                  | Management |     |      | (+ O |
|     |        |             | User      | System      |             |                    |            |     |      |      |
|     |        |             |           |             |             |                    |            | Add | Edit |      |
|     |        |             |           |             |             |                    |            |     | Con  |      |
|     | ittern | User Marrie | Type      | Email       |             | Last Login         |            |     |      |      |
|     |        | admin       | admin     | admin 202@y | ahoo.com.tw | 2020.09.10-11:21:0 | 0.491      |     |      |      |
|     |        |             |           |             |             |                    |            |     |      |      |
|     |        |             |           |             |             |                    |            |     |      |      |
|     |        |             |           |             |             |                    |            |     |      |      |
|     |        |             |           |             |             |                    |            |     |      |      |
|     |        |             |           |             |             |                    |            |     |      |      |
|     |        |             |           |             |             |                    |            |     |      |      |
|     |        |             |           |             |             |                    |            |     |      |      |
|     |        |             |           |             |             |                    |            |     |      |      |
|     |        |             |           |             |             |                    |            |     |      |      |
|     |        |             |           |             |             |                    |            |     |      |      |
|     |        |             |           |             |             |                    |            |     |      |      |
|     |        |             |           |             |             |                    |            |     |      |      |
|     |        |             |           |             |             |                    |            |     |      |      |
|     |        |             |           |             |             |                    |            |     |      |      |
|     |        |             |           |             |             |                    |            |     |      |      |
|     |        |             |           |             |             |                    |            |     |      |      |
|     |        |             |           |             |             |                    |            |     |      |      |
|     |        |             |           |             |             |                    |            |     |      |      |
|     |        |             |           |             |             |                    |            |     |      |      |

3. You may choose the account as the admin or user which shares different access and control. A user account is normally not allowed to change setting but is able to simply control the camera by using the control panel, e.g. pan, tilt, zoom, go to preset, tracking, etc.

Click Edit button to pop up **Edit User** dialog. The dialog allows user to change user name, password and E-mail.

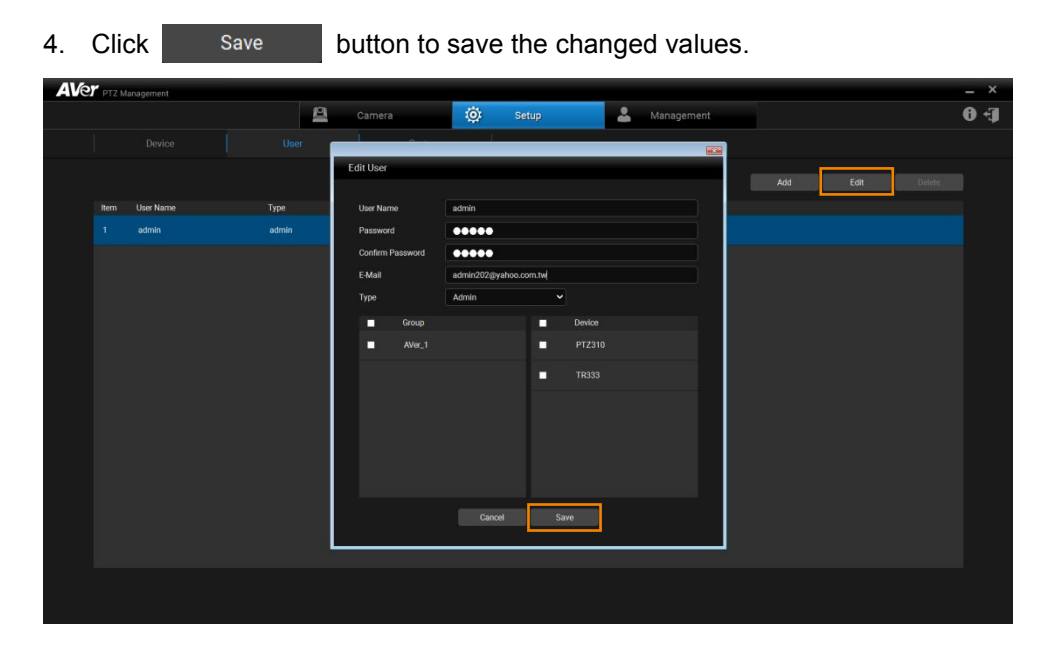

# Select System Language

Click setup button and select system button. From the drop-down list of Language Selection, user can configure system language. The AVer PTZ Management system languages currently have English and Traditional Chinese. It will display the corresponding language based on user's OS language setting.

| AVer PTZ Management |                          |                                   |                       | _ ×   |
|---------------------|--------------------------|-----------------------------------|-----------------------|-------|
|                     | Camera                   | 🔅 Setup                           | La Management         | († 1) |
| Device User         | System                   |                                   |                       |       |
|                     |                          |                                   |                       |       |
|                     | Version                  | 1.1.1008.0                        |                       |       |
|                     | Snapshot Folder          | C:/Users/v002779/Documents/AVer/P | TZManagement/Picture/ |       |
|                     | Language Selection       | English                           |                       |       |
|                     | Supported Carnera Update | Update                            |                       |       |
|                     |                          |                                   |                       |       |
|                     |                          |                                   |                       |       |
|                     |                          |                                   |                       |       |
|                     |                          |                                   |                       |       |
|                     |                          |                                   |                       |       |
|                     |                          |                                   |                       |       |
|                     |                          |                                   |                       |       |
|                     |                          |                                   |                       |       |
|                     |                          |                                   |                       |       |
|                     |                          |                                   |                       |       |
|                     |                          |                                   |                       |       |
|                     |                          |                                   |                       |       |
|                     |                          |                                   |                       |       |

# Logout AVer PTZ Management

Click 🚺 to Logout the AVer PTZ Management.

| AVET PTZ Munagement _ × |             |            |          |          |             |           |         |               |     |  |  |
|-------------------------|-------------|------------|----------|----------|-------------|-----------|---------|---------------|-----|--|--|
|                         |             |            | <u>8</u> | Camera   | 🔅 Setup     | 🚨 Managen |         |               | 0 🕣 |  |  |
|                         |             |            |          |          |             |           |         |               |     |  |  |
|                         | Group       | Add        |          |          |             |           |         | Edit Go To We |     |  |  |
|                         | All Devices | Item Camer | ra Name  | IP Info. | Camera Mode | Status    | Remarks |               |     |  |  |
|                         |             |            |          |          |             |           |         |               |     |  |  |
|                         |             |            |          |          |             |           |         |               |     |  |  |
|                         |             |            |          |          |             |           |         |               |     |  |  |
|                         |             |            |          |          |             |           |         |               |     |  |  |
|                         |             |            |          |          |             |           |         |               |     |  |  |
|                         |             |            |          |          |             |           |         |               |     |  |  |
|                         |             |            |          |          |             |           |         |               |     |  |  |
|                         |             |            |          |          |             |           |         |               |     |  |  |
|                         |             |            |          |          |             |           |         |               |     |  |  |
|                         |             |            |          |          |             |           |         |               |     |  |  |
|                         |             |            |          |          |             |           |         |               |     |  |  |
|                         |             |            |          |          |             |           |         |               |     |  |  |
|                         |             |            |          |          |             |           |         |               |     |  |  |
|                         |             |            |          |          |             |           |         |               |     |  |  |
|                         |             |            |          |          |             |           |         |               |     |  |  |
|                         |             |            |          |          |             |           |         | Import Export |     |  |  |
|                         |             |            |          |          |             |           |         |               |     |  |  |

# Troubleshooting

- 1. How many cameras can I connect?
  - Currently, we can connect up to 128 cameras with AVer PTZ Management.
- 2. Why is there no camera shown after auto-search?
  - Please make sure AVer PTZ Management and camera are at the same LAN segment.
- 3. Why is the camera status always in off status?
  - Please make sure AVer PTZ Management and camera are at the same LAN segment.
  - For the PTC500S series models, please check **VISCA Over-IP** is enabled.

| AVer                  |      |                        |              |         |
|-----------------------|------|------------------------|--------------|---------|
| O                     | 尊    | RS 232 form            | nat protocol |         |
| PTZ camera            |      | VISCA                  | Pelco D      | Pelco P |
| 💐 Video & Audio setti | ng   | ADDR                   | •            |         |
| 品 Network setting     |      | Baud Rate              |              |         |
| Tracking setting      | 9600 | -                      |              |         |
| Preset setting        |      | <pre>visca Over-</pre> |              |         |
| Advanced setting      |      |                        |              |         |
| Profile setting       |      |                        |              |         |
| - System setting      |      |                        |              |         |
| G Factory default     |      |                        |              |         |

- If AVer PTZ Management and camera are not at the same LAN segment, please check UDP port is not blocked by the firewall.
  - ✓ VISCA Control port: 52381
  - ✓ RTSP port: 554